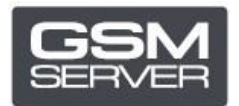

## Как зарегистрировать Hua Dongle Gold

- 1. Отключите все антивирусы и файерволы на вашем ПК.
- 2. Установите последнюю версию ПО <u>All-in-One Software</u>.
- 3. Запустите HGenT.exe (Hua Generic Tool).

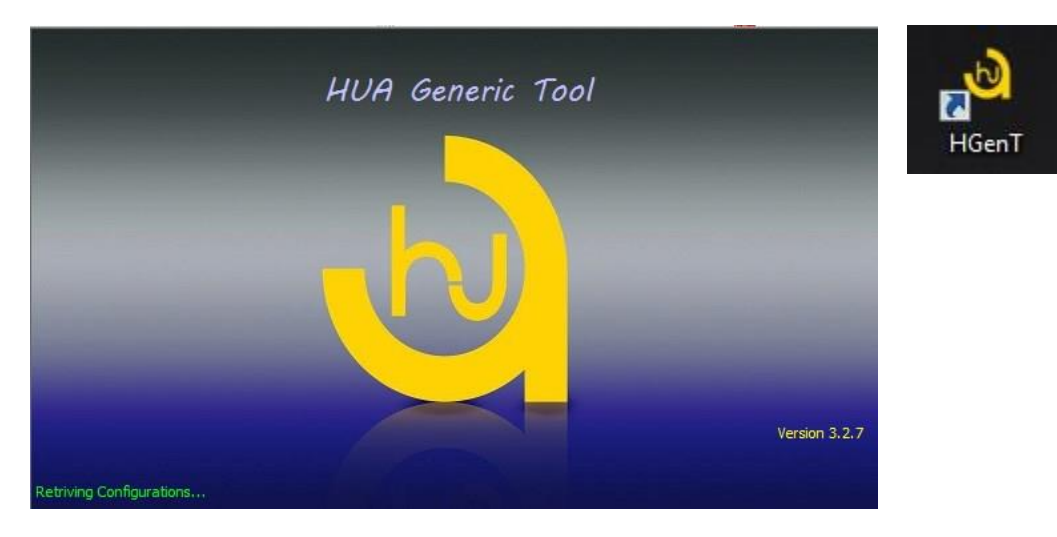

- 4. Автоматически запустится HUA Dongle Manager.
- 5. Выберите Smartcard Reader и нажмите **Check Dongle**.
- 6. Выберите Register Dongle и нажмите **Do Job**.

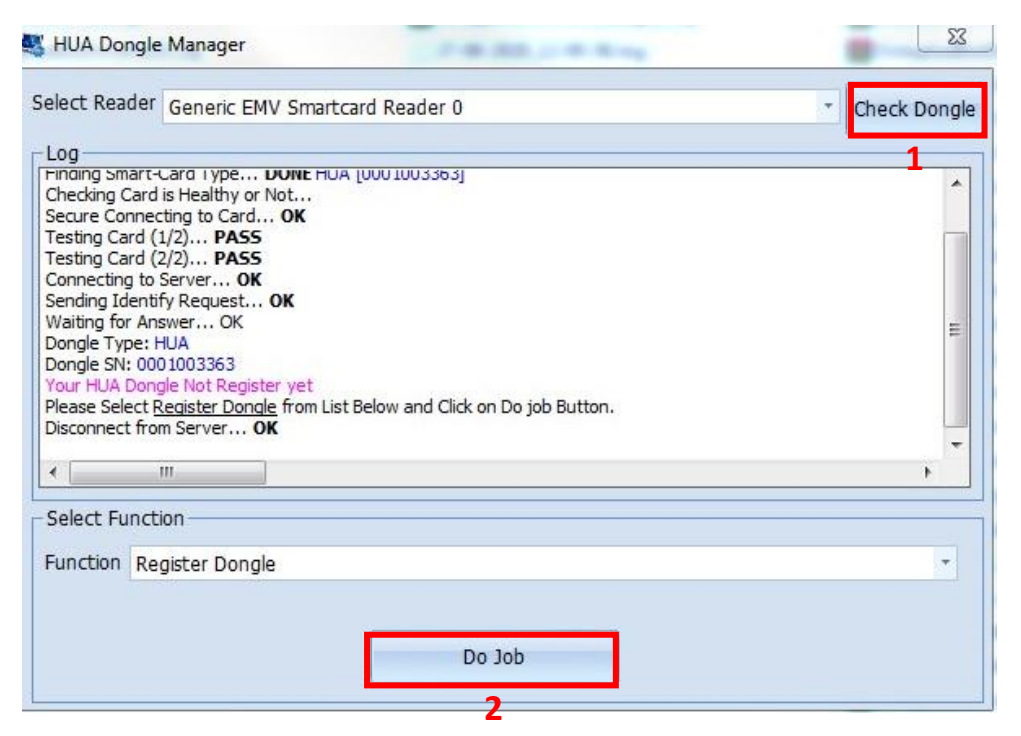

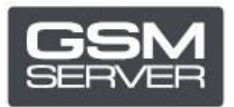

7. Укажите ваши данные и закройте ПО.

| 101 IV IV                                                                                                    | • • • • • • • • • • • • • • • • • • •                                                                              |                                                             | 52                |                                                                                                    |
|----------------------------------------------------------------------------------------------------|----------------------------------------------------------------------------------------------------|-------------------------------------------------------------|-------------------|----------------------------------------------------------------------------------------------------|
| elect Reader                                                                                                    | • Registeration                                                                                                    | Form                                                        |                   | · Check Don                                                                                                    |
|                                                                                                    | - Registration For                                                                                                 | rm                                                          |                   |                                                                                                    |
| inging Smart-Carg IV                                                                                                    | First Name:                                                                                                    |                                                             |                   |                                                                                                    |
| Checking Card is Healt                                                                                                    | Til Stridine.                                                                                                    |                                                             |                   |                                                                                                    |
| ecure Connecting to                                                                                                    | Last Name:                                                                                                    |                                                             | * **              |                                                                                                    |
| esting Card (1/2) H<br>esting Card (2/2) H                                                                                                    | -                                                                                                    |                                                             |                   | [                                                                                                    |
| Connecting to Server.                                                                                                    | Email:                                                                                                    |                                                             | *                 |                                                                                                    |
| ending Identify Requ                                                                                                    | Mobile no:                                                                                                    |                                                             |                   |                                                                                                    |
| Valting for Answer                                                                                                    |                                                                                                    |                                                             |                   |                                                                                                    |
| ongle SN: 000100336                                                                                                    | Whatsapp:                                                                                                    |                                                             |                   |                                                                                                    |
| our HUA Dongle Not F                                                                                                    | 1000 mag                                                                                                    | Anne me and a                                               |                   |                                                                                                    |
| lease Select <u>Register</u>                                                                                                    | <ul> <li>Mandatory Fi</li> </ul>                                                                                   | ield Must Be Filled                                         |                   |                                                                                                    |
|                                                                                                    | دار الزاميست *                                                                                                    | ير كردن آيتمهاي ستاره                                       |                   |                                                                                                    |
| ( III                                                                                                    | Diarrow Line T                                                                                                    | and the Latter Museline Cali                                |                   | •                                                                                                    |
| olact Eurotian                                                                                                    | ** Please Use El                                                                                                   | ngiish Letter/Number Only                                   |                   |                                                                                                    |
| elect Function                                                                                                    | ستفاده نمایید **                                                                                                   | فقط از حروف و اعداد انگلیسی ا                               | لطفا              |                                                                                                    |
| unction Register D                                                                                                    | 1000                                                                                                    |                                                             |                   | ÷                                                                                                    |
|                                                                                                    |                                                                                                    |                                                             |                   |                                                                                                    |
|                                                                                                    |                                                                                                    | OK                                                          |                   |                                                                                                    |
|                                                                                                    |                                                                                                    |                                                             |                   |                                                                                                    |
| Ľ                                                                                                    |                                                                                                    |                                                             | )                 |                                                                                                    |
|                                                                                                    |                                                                                                    |                                                             |                   |                                                                                                    |
|                                                                                                    |                                                                                                    |                                                             |                   |                                                                                                    |
|                                                                                                    |                                                                                                    |                                                             |                   |                                                                                                    |
|                                                                                                    |                                                                                                    | -                                                           |                   | =                                                                                                    |
| HUA Dongle Manage                                                                                                    | r                                                                                                    |                                                             |                   | Σ                                                                                                    |
| HUA Dongle Manage                                                                                                    | r                                                                                                    |                                                             |                   | Σ                                                                                                    |
| HUA Dongle Manage<br>lect Reader                                                                                                    | r                                                                                                    |                                                             |                   | τ Check Dong                                                                                                    |
| HUA Dongle Manage<br>elect Reader                                                                                                    | r                                                                                                    | 200200                                                      |                   | τ<br>Check Dong                                                                                                    |
| HUA Dongle Manage<br>elect Reader                                                                                                    | r                                                                                                    |                                                             |                   | τ<br>Check Dong                                                                                                    |
| HUA Dongle Manage<br>elect Reader<br>Log<br>Waiting for Answer OK<br>Dongle Type: HUA                                                                                                    | r<br>(                                                                                                    |                                                             |                   | τ Check Dong                                                                                                    |
| HUA Dongle Manage<br>elect Reader<br>Log<br>Waiting for Answer Ok<br>Dongle Type: HUA<br>Dongle SN: 0001003363                                                                                                    | r                                                                                                    |                                                             |                   | τ<br>Check Dong                                                                                                    |
| HUA Dongle Manage<br>elect Reader<br>Log<br>Naiting for Answer Ok<br>Dongle Type: HUA<br>Dongle SN: 000 100 3363<br>(our HUA Dongle Not Re<br>Dease Select Register Dr                                                                                                    | r<br>gister yet                                                                                                    | w and Click on Do job Button                                |                   | τ<br>Check Dong                                                                                                    |
| HUA Dongle Manage<br>elect Reader<br>Log<br>Waiting for Answer Ok<br>Dongle Type: HUA<br>Dongle SN: 0001003363<br>four HUA Dongle Not Register Do<br>Disconnect from Server                                                                                                    | r<br>gister yet<br>ungle from List Belor<br>. <b>OK</b>                                                            | w and Click on Do job Button.                               |                   | τ Check Dong                                                                                                    |
| HUA Dongle Manage<br>elect Reader<br>Log<br>Waiting for Answer Ok<br>Dongle Type: HUA<br>Dongle SN: 0001003363<br>Your HUA Dongle Not Rep<br>Please Select <u>Register Do</u><br>Disconnect from Server                                                                                                    | r<br>gister yet<br><u>angle</u> from List Belor<br>. OK<br>OK                                                      | w and Click on Do job Button.                               |                   | τ Check Dong                                                                                                    |
| HUA Dongle Manage<br>elect Reader<br>Jog<br>Naiting for Answer OK<br>Dongle Type: HUA<br>Dongle SN: 0001003363<br>Your HUA Dongle Not Rep<br>Please Select <u>Register Do</u><br>Disconnect from Server<br>Sonnecting to Server<br>Sending Register Request                                                                                                    | r<br>gister yet<br><u>ongle</u> from List Belov<br>. OK<br>OK                                                      | w and Click on Do job Button.                               |                   | τ<br>Check Dong                                                                                                    |
| HUA Dongle Manage<br>elect Reader<br>.og<br>Waiting for Answer OK<br>Dongle Type: HUA<br>Dongle SN: 0001003363<br>(our HUA Dongle Not Re<br>Please Select <u>Register Do</u><br>Disconnect from Server<br>Connecting to Server Of<br>Sending Register Request<br>Waiting for Answer Of<br>Jicense Received and Sa                                                                                | r<br>gister yet<br>ongle from List Belor<br>. OK<br>OK<br>VK<br>VK<br>C<br>Ved,                                    | w and Click on Do job Button.                               |                   | τ Check Dong                                                                                                    |
| HUA Dongle Manage<br>elect Reader<br>Log<br>Waiting for Answer OK<br>Dongle Type: HUA<br>Dongle SN: 0001003363<br>four HUA Dongle Not Re-<br>Please Select <u>Register Do</u><br>Disconnect from Server<br>Connecting to Server<br>Sending Register Reques<br>Waiting for Answer Of<br>License Received and Sar<br>Please Close software                                                         | r<br>gister yet<br><u>ongle</u> from List Belor<br>. OK<br>OK<br>UK<br>UK<br>OK<br>C<br>ved.<br>e an Start it agaa | w and Click on Do job Button.                               |                   | τ Check Dong                                                                                                    |
| HUA Dongle Manage<br>elect Reader<br>Log<br>Waiting for Answer OK<br>Dongle Type: HUA<br>Dongle SN: 0001003363<br>four HUA Dongle Not Res<br>Please Select <u>Register Do</u><br>Disconnect from Server Of<br>Sending Register Reques<br>Waiting for Answer Of<br>License Received and Sar<br>Please Close software<br>Disconnect from Server                                                    | r<br>gister yet<br><u>ongle</u> from List Belor<br>. OK<br>OK<br>it OK<br>C<br>ved.<br>e an Start it agaa<br>. OK  | w and Click on Do job Button.<br>HUA Tool<br>ain!           | n OK Button to cl | Check Dong Check Dong                                                                                                    |
| HUA Dongle Manage<br>elect Reader<br>Log<br>Waiting for Answer OK<br>Dongle Type: HUA<br>Dongle SN: 0001003363<br>four HUA Dongle Not Rep<br>Please Select <u>Register Do</u><br>Disconnect from Server<br>Connecting to Server Of<br>Sending Register Reques<br>Waiting for Answer Of<br>License Received and Sar<br>Please Close software<br>Disconnect from Server                            | r<br>gister yet<br><u>ongle</u> from List Belov<br>. OK<br>OK<br>it OK<br>(<br>ved.<br>e an Start it agaa<br>. OK  | w and Click on Do job Button.<br>HUA Tool<br>ain!           | n OK Button to cl | <ul> <li>Check Dong</li> <li>Check Dong</li> <li>α</li> <li>α</li></ul> |
| HUA Dongle Manage<br>elect Reader<br>Log<br>Waiting for Answer Ok<br>Dongle Type: HUA<br>Dongle SN: 0001003363<br>four HUA Dongle Not Rei<br>Please Select <u>Register</u> Disconnect from Server<br>Disconnect from Server Of<br>Sending Register Reques<br>Waiting for Answer Of<br>License Received and Sar<br>Please Close software<br>Disconnect from Server                                | r<br>gister yet<br><u>ongle</u> from List Belor<br>. OK<br>OK<br>et OK<br>(<br>ved.<br>e an Start it agaa<br>. OK  | w and Click on Do job Button.<br>HUA Tool<br>ain!           | n OK Button to cl | Check Dong<br>Check Dong<br>χ ose Software!                                                                                                    |
| HUA Dongle Manage<br>elect Reader<br>Log<br>Waiting for Answer OK<br>Dongle Type: HUA<br>Dongle SN: 0001003363<br>Your HUA Dongle Not Rey<br>Please Select <u>Register Doc</u><br>Disconnect from Server<br>Connecting to Server Of<br>Sending Register Requess<br>Waiting for Answer Of<br>License Received and Sar<br>Please Close softward<br>Disconnect from Server                          | r<br>gister yet<br><u>ongle</u> from List Belor<br>OK<br>OK<br>it OK<br>(<br>ved,<br>e an Start it agaa<br>. OK    | w and Click on Do job Button.<br>HUA Tool<br>in!<br>Click o | n OK Button to ch | Check Dong                                                                                                    |
| HUA Dongle Manage<br>elect Reader<br>Log<br>Waiting for Answer Ok<br>Dongle Type: HUA<br>Dongle SN: 0001003363<br>Your HUA Dongle Not Ree<br>Please Select <u>Register Doc</u><br>Disconnect from Server<br>Connecting to Server Of<br>Sending Register Reques<br>Waiting for Answer Of<br>License Received and Sar<br>Please Close softward<br>Disconnect from Server                           | r<br>gister yet<br>ongle from List Belov<br>. OK<br>OK<br>ot<br>ved.<br>e an Start it agaa<br>. OK                 | w and Click on Do job Button.<br>HUA Tool                   | n OK Button to cl | Check Dong                                                                                                    |
| HUA Dongle Manage<br>elect Reader<br>Log<br>Naiting for Answer OK<br>Dongle Type: HUA<br>Dongle SN: 0001003363<br>four HUA Dongle Not Rep<br>Please Select <u>Register Do</u><br>Disconnect from Server<br>Sending Register Reques<br>Naiting for Answer OF<br>License Received and Sar<br>Please Close software<br>Disconnect from Server                                                       | r<br>gister yet<br>ongle from List Belor<br>. OK<br>OK<br>it OK<br>c<br>ved.<br>e an Start it agaa<br>. OK         | w and Click on Do job Button.                               | n OK Button to cl | Check Dong Check Dong Sose Software! OK                                                                                                    |
| HUA Dongle Manage<br>elect Reader<br>Log<br>Waiting for Answer Ok<br>Dongle Type: HUA<br>Dongle SN: 0001003363<br>Your HUA Dongle Not Ree<br>Please Select <u>Register Do</u><br>Disconnect from Server Of<br>Sending Register Reques<br>Waiting for Answer Of<br>Sending Register Reques<br>Waiting for Answer Of<br>License Received and Sa<br>Please Close softward<br>Disconnect from Server | r<br>gister yet<br>ongle from List Belor<br>. OK<br>OK<br>ved.<br>e an Start it agaa<br>. OK                       | w and Click on Do job Button.<br>HUA Tool<br>Click o        | n OK Button to cl | Check Dong Check Dong Sose Software!   OK                                                                                                    |
| HUA Dongle Manage<br>elect Reader<br>Log<br>Waiting for Answer OK<br>Dongle Type: HUA<br>Dongle SN: 0001003363<br>Your HUA Dongle Not Rep<br>Please Select <u>Register Do</u><br>Disconnect from Server<br>Connecting to Server<br>Sending Register Reques<br>Waiting for Answer Of<br>License Received and Sar<br>Please Close softward<br>Disconnect from Server                               | r<br>gister yet<br>ongle from List Belor<br>. OK<br>OK<br>ved.<br>e an Start it agaa<br>. OK                       | w and Click on Do job Button.                               | n OK Button to cl | Check Dong Check Dong ose Software! OK                                                                                                    |

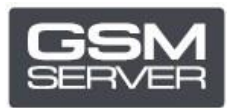

## 8. Запустите ПО снова.

| HUA Gener                                                                       | ic Tool ver3.2.7                                                                                                    |   |   |
|---------------------------------------------------------------------------------|----------------------------------------------------------------------------------------------------|---|---|
| Tools Online                                                                    | e Support                                                                                                    |   |   |
| Port / BaudRa<br>Port                                                           | Platform Setting     Platform Setting SP MT6572,MT6583-2-9 NAND,EMMC                                                                                                    | • |   |
| Mediatek<br>Qualcomm<br>Spreadtrum<br>ALLWINNER<br>Exynos<br>Marvell<br>Android | Unlock / IMEI / Service Qualcomm Android LG Samsung Xiaomi Asus Huawei ZTE         Network Lock         Method         Direct Unlock         Generic Unlock         Skip Reset Security         Backup Security         Repair |   |   |
| .og Window —                                                                    |                                                                                                    |   |   |
| 4                                                                               |                                                                                                    |   | * |

Теперь ваш Hua Dongle успешно зарегистрирован!